# BAB IV HASIL PEMBAHASAN

### 4.1.Implementasi Sistem

Aplikasi website untuk sistem pendukung keputusan pembelian mobil yang menggunakan pendekatan AHP disusun menggunakan bahasa pemograman PHP, dan diperoleh hasil seperti berikut setelah mulai digunakan :

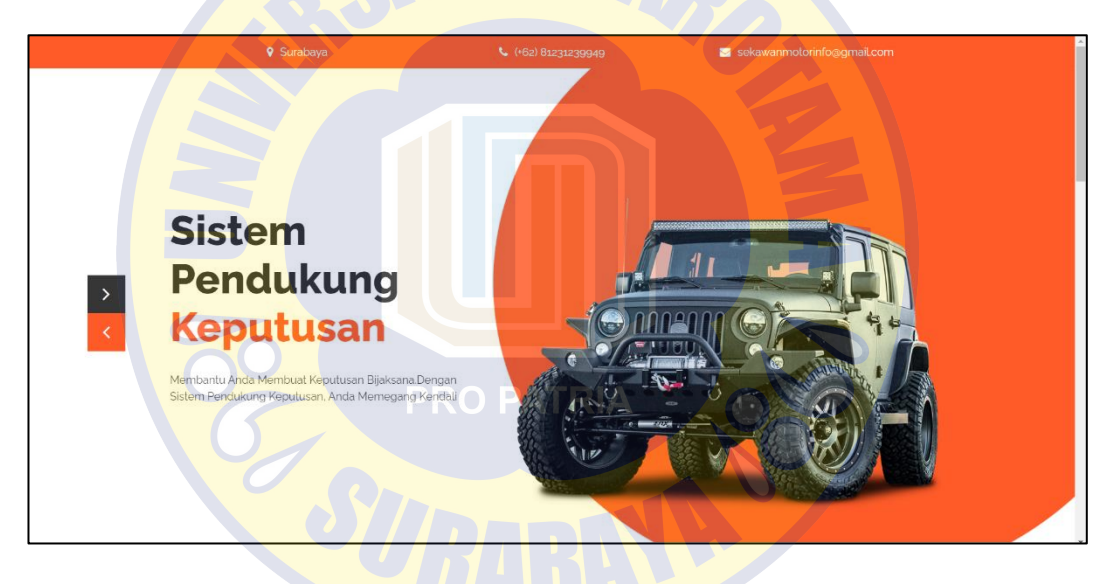

Gambar 4. 1 Halaman Utama Website (1)

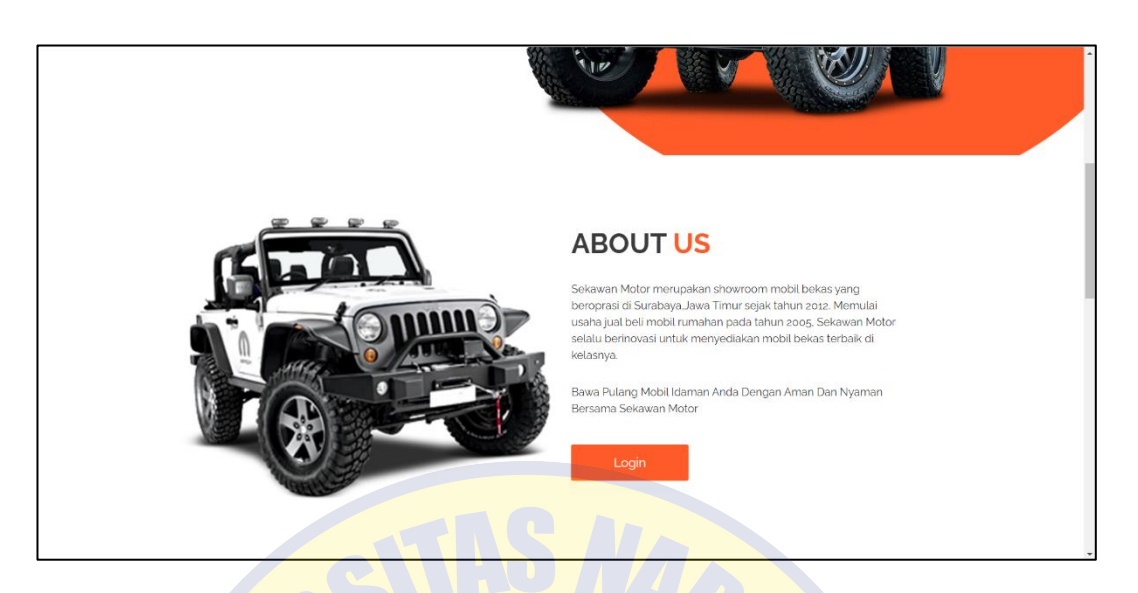

#### Gambar 4. 2 Halaman Utama Website (2)

#### WHY CHOOSE US

#### Sekawan Motor Ketersediaan Pilihan Mobil Bekas yar Beragam Sekawan Motor menawark beragam pilihan mobil bekas yang bi

eragam pilihan mobil bekas yang berkualitas engan memiliki berbagai merek dan model obil bekas yang tersedia, Anda memiliki guang tebih besar untuk menemukan mobil ang sesuai dengan kebutuhan dan preferens ad

#### Sekawan Motor Penilaian Kuaitas Mobil yang Teiliti: Sekawar Motor menjalankan proses penilaian kualita ang letiti terhada pastap mobil bekas yang mereka tawankan. Mereka memastikan bahw mobil bekas yang mereka jual dalam kondis baik dan dapat dandakian

#### Sekawan Motor kawan Layanan Aftersales yang menjual mobil bekas, Se is yang menyediakan layanan a n bahwa profesional. Mereka dap

æ

rofesional. Mereka dapat membantu Anda alam proses administrasi dan pengurusan okumen, seperti perpanjangan pajak, eralihan nama, dan asuransi kendaraan.

Gambar 4. 3 Halaman Utama Website (3)

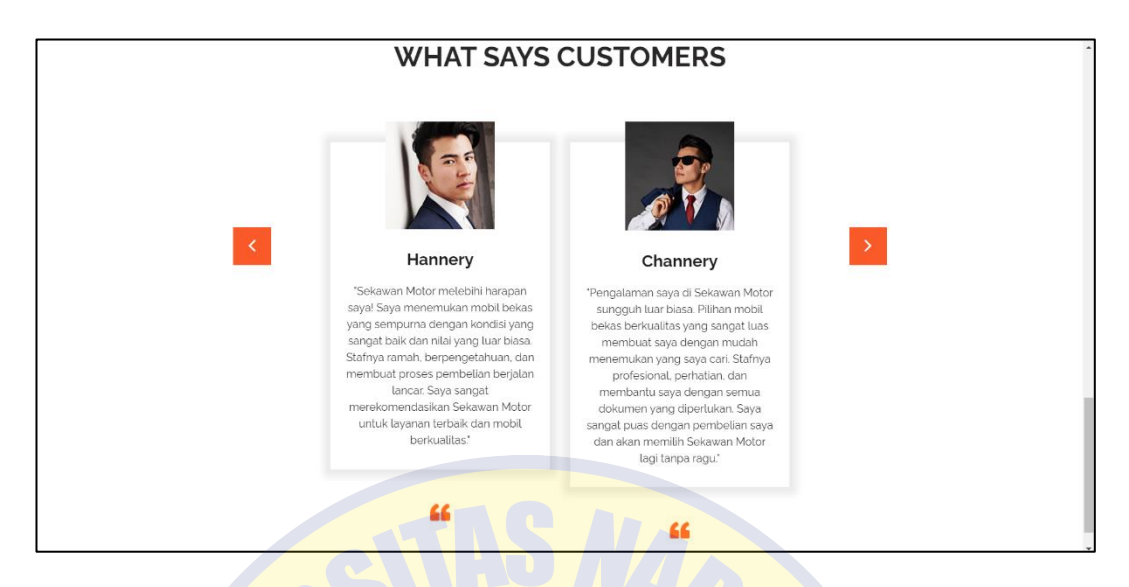

Gambar 4. 4 Halaman Utama Website (4)

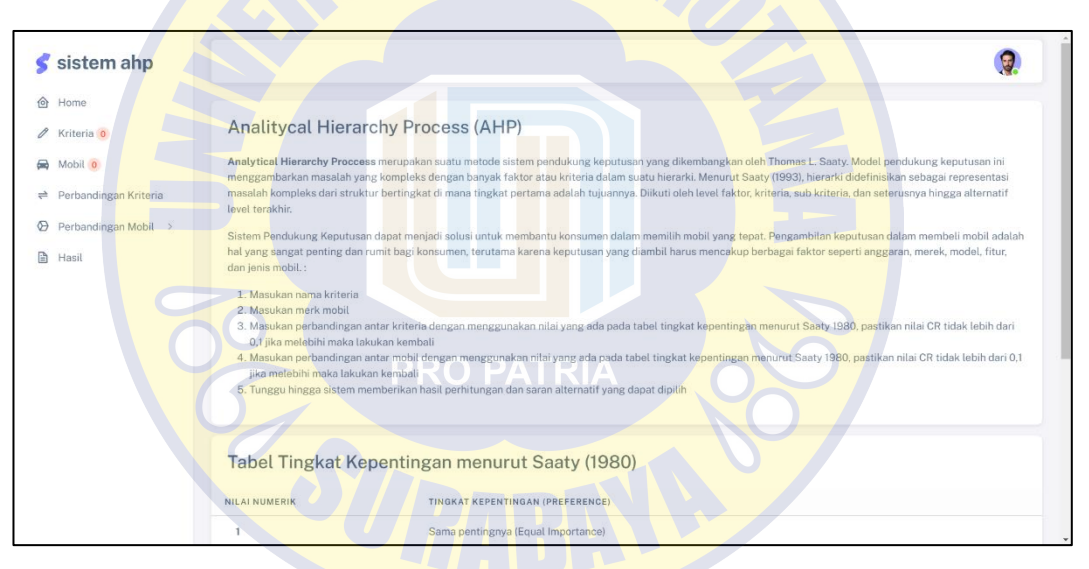

#### Gambar 4. 5 Halaman Home SPK AHP

Pada gambar diatas adalah tampilan utama ketika pengguna pertama kali mengakses website sistem pendukung keputusan pemilihan rumah. Pada halaman utama terdapat informasi mengenai Sekawan Motor mulai dari kata pembuka untuk aplikasi Sistem Pendukung Keputusan, Tentang Sekawan Motor itu sendiri, Alasan mengapa harus membeli mobil di Sekawan Motor, serta terdapat beberapa review pelanggan setelah membeli mobil di Sekawan Motor. Untuk di Halaman Home SPK AHP sendiri terdapat informasi mengenai metode yang digunakan hingga cara penggunaan website ini untuk pembelian mobil disertai dengan table kriteria kepentingan.

| 🗲 sistem ahp                                   |                        |                  |             | <b>@</b> |
|------------------------------------------------|------------------------|------------------|-------------|----------|
| Home                                           | Kriteria               |                  |             |          |
|                                                | NO                     | NAMA KRITERIA    |             |          |
| Deskandingen Kriteria                          | 1                      | Harga Mobil      | EDIT DELETE |          |
| Perbandingan Kriteria     Perbandingan Mobil > | 2                      | Warna Mobil      | EDIT DELETE |          |
| 🗎 Hasil                                        | 3                      | Kapasitas Mesin  | EDIT DELETE |          |
|                                                | 4                      | Jarak Tempuh     | EDIT DELETE |          |
|                                                | 5                      | Servis Berkala   | EDIT DELETE |          |
|                                                | 6                      | Kepemilikan Awal | EDIT DELETE |          |
|                                                | 7                      | Tahun Pembuatan  | EDIT DELETE |          |
|                                                | 8                      | Kondisi Bodi     | EDIT DELETE | _        |
|                                                | Tambah Data            |                  |             |          |
|                                                | © 2023 , Skripsi Majid | made with 🖤      |             | Lanjut   |

#### Gambar 4. 6 Halaman Kriteria

Ini adalah halaman kriteria, berguna untuk pengguna untuk memasukan kriteria apa saja yang diinginkan pada proses pembelian mobil. Pengguna juga dapat melakukan edit dan menghapus kriteria sesuai dengan kebutuhan.

| 🗲 sistem ahp           | 8                   | PRO PATRIA          | 0           | <b>Q</b> |
|------------------------|---------------------|---------------------|-------------|----------|
| 🙆 Home                 | Mobil               |                     |             |          |
| 🖉 Kriteria 8           | NO                  | NAMA MORIL          |             |          |
| 🛱 Mobil 5              | 1                   | Hondo Mobilio       | EDIT DELETE |          |
|                        |                     |                     |             |          |
| 🛇 Perbandingan Mobil > | 2                   | Suzuki Ertiga       | EDIT DELETE |          |
| 🗎 Hasil                | 3                   | Daihatsu Terios     | EDIT DELETE |          |
|                        | 4                   | Toyota Kijang Inova | EDIT DELETE |          |
|                        | 5                   | Honda Accord        | EDIT DELETE |          |
|                        | Tambah Data         |                     |             |          |
|                        | © 2023 , Skripsi Ma | ijid made with 🎔    |             | Lanjut   |

### Gambar 4. 7 Halaman Mobil

Pada halaman mobil pengguna bisa memasukan data mobil apa saja yang menjadi pilihan bagi pengguna atau bisa disebut juga sebagai data alternatif. Sama seperti di halaman kriteria pengguna dapat mengubah, menghapus, dan menambahkan data alternatif sesuai dengan keinginan.

| 🗲 sistem ahp                                 |                                 |                   |                    |
|----------------------------------------------|---------------------------------|-------------------|--------------------|
| <ul> <li>Home</li> <li>Kriteria 8</li> </ul> | Perbandingan Kriteria           | а                 |                    |
| 🖶 Mabil 6                                    | PILIH YANG LEBIH PENTING        |                   | NILAI PERBANDINGAN |
| ➡ Perbandingan Kriteria                      | O Harga Mobil                   | 🔿 Warna Mobil     | 2                  |
| 🛛 Perbandingan Mobil 🚿                       | <ul> <li>Harga Mobil</li> </ul> | 🔿 Kapasitas Mesin | 2                  |
| 🗎 Hasil                                      | O Harga Mobil                   | 🔵 Jarak Tempuh    | 3                  |
|                                              | 🗿 Harga Mobil                   | Servis Berkala    | 3                  |
|                                              | <ul> <li>Harga Mobil</li> </ul> | Kepemilikan Awal  | 4                  |
|                                              | Harga Mobil                     | Tahun Pembuatan   | 5                  |
|                                              | O Harga Mobil                   | Kondisi Bodi      | 9                  |
|                                              | O Warna Mobil                   | Kapasitas Mesin   | 2                  |
|                                              | O Warna Mobil                   | Jarak Tempuh      | 2                  |

#### Gambar 4. 8 Halaman Perbandinga<mark>n K</mark>riteria

Di halaman perbandingan kriteria ini pengguna harus memasukan data perbandingan antar kriteria mana yang akan dijadikan prioritas pertama dalam pembelian mobil yang diinginkan pengguna. Pengguna dapat memasukan data perbandingan sesuai dengan tabel tingkat kepentingan Saaty yang berada dihalaman Home. Setelah semua data sudah dimasukan pengguna klik lanjut dan akan menuju tampilan perhitungan konsistensi antar kriteria.

| 🗲 sistem ahp         |                  |             |             |                 |              |                |                  |                 | <b>@</b>     |
|----------------------|------------------|-------------|-------------|-----------------|--------------|----------------|------------------|-----------------|--------------|
| lome Home            | Matriks Perba    | andingan Be | erpasangan  |                 |              |                |                  |                 |              |
| 🤌 Kriteria 📵         | KRITERIA         | HARGA MOBIL | WARNA MOBIL | KAPASITAS MESIN | JARAK TEMPUH | SERVIS BERKALA | KEPEMILIKAN AWAL | TAHUN PEMBUATAN | KONDISI BODI |
| 🚔 Mobil (5)          | Harga Mobil      | 1           | 2           | 2               | 3            | 3              | 4                | 5               | 9            |
|                      | Warna Mobil      | 0.5         | 1           | 2               | 2            | 2              | 3                | 3               | 4            |
| Perbandingan Mobil > | Kapasitas Mesin  | 0.5         | 0.5         | 1               | 2            | 3              | 5                | 6               | 7            |
| 🖹 Hasil              | Jarak Tempuh     | 0.33        | 0.5         | 0.5             | 1            | 2              | 3                | 5               | 7            |
|                      | Servis Berkala   | 0.33        | 0.5         | 0.33            | 0.5          | 1              | 3                | 5               | 7            |
|                      | Kepemilikan Awal | 0.25        | 0.33        | 0.2             | 0.33         | 0.33           | 1                | 3               | 5            |
|                      | Tahun Pembuatan  | 0.2         | 0.33        | 0.17            | 0.2          | 0.2            | 0.33             | 1               | 2            |
|                      | Kondisi Bodi     | 0.11        | 0.25        | 0.14            | 0.14         | 0.14           | 0.2              | 0.5             | 1            |
|                      | JUMLAH           | 3.23        | 5.42        | 6.34            | 9.18         | 11.68          | 19.53            | 28.5            | 42           |

Gambar 4. 9 Matrik Perbandingan Kriteria

| 9.18 1<br>JARAK TEMPUH S<br>0.33 0<br>0.22 0<br>0.22 0<br>0.011 0<br>0.05 0<br>0.05 0 | 11.68 19<br>SERVIS BERKALA KE<br>0.26 0.1<br>0.17 0.1<br>0.17 0.1                                                                                                | 2.53 2<br>EPEMILIKAN AWAL 1<br>12 (<br>115 (<br>126 ( | 28.5<br>TAHUN PEMBUATAN<br>0.18<br>0.11 | 42 5<br>KONDISI BODI<br>0.21 0.1 | JUMLAH<br>2.17      | 4<br>PRIORIT    |
|---------------------------------------------------------------------------------------|----------------------------------------------------------------------------------------------------|-------------------------------------------------------|-----------------------------------------|----------------------------------|---------------------|-----------------|
| JARAK TEMPUH S<br>0.33 0<br>0.22 0<br>0.22 0<br>0.11 0<br>0.05 0                      | SERVIS BERKALA KE<br>0.26 0.1<br>0.17 0.1<br>0.17 0.1                                                                                                    | EPEMILIKAN AWAL 1<br>12 (<br>115 (<br>126 (           | TAHUN PEMBUATAN<br>0.18<br>0.11         | KONDISI BODI<br>0.21<br>0.1      | jumlah<br>2.17      | PRIORIT<br>0.27 |
| JARAK TEMPUH \$<br>0.33 0<br>0.22 0<br>0.22 0<br>0.11 0<br>0.05 0                     | SERVIS BERKALA         KE           0.26         0.1           0.17         0.1           0.26         0.1           0.17         0.1                            | EPEMILIKAN AWAL 1<br>12 ()<br>115 ()<br>126 ()        | TAHUN PEMBUATAN<br>0.18<br>0.11         | KONDISI BODI<br>0.21<br>0.1      | jumlah<br>2.17      | PRIORI<br>0.27  |
| JARAK TEMPUH S<br>0.33 0<br>0.22 0<br>0.22 0<br>0.11 0<br>0.05 0                      | SERVIS BERKALA         KE           0.26         0.1           0.17         0.1           0.26         0.1           0.26         0.1           0.17         0.1 | EPEMILIKAN AWAL 1<br>12 ()<br>115 ()<br>126 ()        | TAHUN PEMBUATAN<br>0.18<br>0.11         | KONDISI BODI<br>0.21<br>0.1      | JUMLAH<br>2.17      | PRIORIT         |
| 0.33 0<br>0.22 0<br>0.22 0<br>0.11 0<br>0.05 0                                        | 0.26 0.1<br>0.17 0.1<br>0.26 0.1<br>0.17 0.1                                                                                                    | 12 (1<br>115 (1<br>126 (1                             | 0.18                                    | 0.21                             | 2.17                | 0.27            |
| 0.22 0<br>0.22 0<br>0.11 0<br>0.05 0                                                  | 0.17 0.1<br>0.26 0.2<br>0.17 0.1                                                                                                    | 15                                                    | 0.11                                    | 0.1                              |                     |                 |
| 0.22 0<br>0.11 0<br>0.05 0                                                            | 0.26 0.3                                                                                                    | .26                                                   |                                         |                                  | 1.4                 | 0.17            |
| 0.11 0                                                                                | 0.17 0.1                                                                                                    |                                                       | 0.21                                    | 0.17                             | 1.51                | 0.19            |
| 0.05 0                                                                                |                                                                                                    | .15 (                                                 | 0.18                                    | 0.17                             | 1.05                | 0.13            |
|                                                                                       | 0.09 0.1                                                                                                    | .15                                                   | 0.18                                    | 0.17                             | 0.88                | 0.11            |
| 0.04 0                                                                                | 0.03 0.0                                                                                                    | .05 0                                                 | 0.11                                    | 0.12                             | 0.51                | 0.06            |
| 0.02 0                                                                                | 0.02 0.0                                                                                                    | .02 (                                                 | 0.04                                    | 0.05                             | 0.29                | 0.04            |
| 0.02 0                                                                                | 0.01 0.0                                                                                                    | .01 0                                                 | 0.02                                    | 0.02                             | 0.18                | 0.02            |
|                                                                                       |                                                                                                    |                                                       |                                         |                                  |                     | 8.75            |
|                                                                                       |                                                                                                    |                                                       |                                         |                                  |                     | 0.11            |
|                                                                                       |                                                                                                    |                                                       |                                         |                                  |                     | 0.08            |
| 0.02                                                                                  |                                                                                                    | 0.01 0                                                | 0.01 0.01                               | 0.01 0.01 0.02                   | 0.01 0.01 0.02 0.02 |                 |

Gambar 4. 10 Matrik Nilai Kriteria

Kemudian akan beralih ke halaman perhitungan konsistensi antar kriteria yang dimana pengguna dapat memerika dan memastikan nilai konsisten rasio kurang dari 0,1. Apabila nilai lebih dari 0,1, maka perhitungan dikatakan tidak konsisten, pengguna harus melakukan perhitungan kembali untuk dapat melanjutkan perhitungan ke tahap berikutnya.

| Home                             |                                                                  |                                                           |                    |
|----------------------------------|------------------------------------------------------------------|-----------------------------------------------------------|--------------------|
| 'Kriteria 8                      | Perbandingan Mobil → Ha                                          | arga Mobil                                                | NILAI PERBANDINGAN |
| Mobil 5<br>Perbandingan Kriteria | Honda Mobilio                                                    | O Suzuki Ertiga                                           | 2                  |
| Perbandingan Mobil >             | Honda Mobilio                                                    | O Toyota Kijang Inova                                     | 5                  |
|                                  | <ul> <li>Honda Mobilio</li> <li>Suzuki Ertiga</li> </ul>         | <ul> <li>Honda Accord</li> <li>Daihatsu Terios</li> </ul> | 3                  |
|                                  | <ul> <li>Suzuki Ertiga</li> <li>Suzuki Ertiga</li> </ul>         | O Toyota Kijang Inova                                     | 5                  |
|                                  | Daihatsu Terios                                                  | O Toyota Kijang Inova                                     | 4                  |
|                                  | <ul> <li>Daihatsu Terios</li> <li>Toyota Kijang Inova</li> </ul> | <ul> <li>Honda Accord</li> <li>Honda Accord</li> </ul>    | 3                  |

#### Gambar 4. 11 Halaman Perbandingan Antara Mobil dengan Kriteria Harga

Pengguna akan dialihkan ke halaman perbandingan mobil terhadap kriteria harga, dan memasukan nilai perbandingannya sesuai dengan teori saaty. Untuk proses selanjutnya dapat di klik submit untuk melihat hasil perhitungan dan memeriksa konsistensinya.

| 🗲 sistem ahp         | Matriks Perband     | ingan Berpas  | angan         |                 |                  |                     |        |                 |
|----------------------|---------------------|---------------|---------------|-----------------|------------------|---------------------|--------|-----------------|
| le Home              | KRITERIA            | HONDA MOBIL   | IO SUZ        | UKI ERTIGA      | DAIHATSU TERIOS  | TOYOTA KIJANG INOVA |        | HONDA ACCORD    |
| / Kriteria 8         | Honda Mobilio       | 1             | 2             |                 | 3                | 5                   |        | 7               |
| A Mobil 8            | Suzuki Ertiga       | 0.5           | 1             |                 | 3                | 5                   |        | 7               |
|                      | Daihatsu Terios     | 0.33          | 0.33          |                 | 1                | 4                   |        | 5               |
| > Perbandingan Mobil | Toyota Kijang Inova | 0.2           | 0.2           |                 | 0.25             | 1                   |        | 3               |
| 🗎 Hasil              | Honda Accord        | 0.14          | 0.14          |                 | 0.2              | 0.33                |        | 1               |
|                      | JUMLAH              | 2.18          | 3.68          |                 | 7.45             | 15.33               |        | 23              |
|                      | Matriks Nilai Krit  | HONDA MOBILIO | SUZUKI ERTIGA | DAIHATSU TERIOS | TOYOTA KIJANG IN | OVA HONDA ACCORD    | JUMLAH | PRIORITY VECTOR |
|                      | Honda Mobilio       | 0.46          | 0.54          | 0.4             | 0.33             | 0.3                 | 2.04   | 0.41            |
|                      | Suzuki Ertiga       | 0.23          | 0.27          | 0.4             | 0.33             | 0.3                 | 1.53   | 0.31            |
|                      | Daihatsu Terios     | 0.15          | 0.09          | 0.13            | 0.26             | 0.22                | 0.86   | 0.17            |
|                      | Toyota Kijang Inova | 0.09          | 0.05          | 0.03            | 0.07             | 0.13                | 0.38   | 0.08            |
|                      | Honda Accord        | 0.07          | 0.04          | 0.03            | 0.02             | 0.04                | 0.2    | 0.04            |
|                      |                     | (MAKS)        |               |                 |                  |                     |        | 5.35            |
|                      |                     |               |               |                 |                  |                     |        | 0.09            |
|                      | CONSISTENCY INDEX   |               |               |                 |                  |                     |        |                 |

Gambar 4. 12 Halaman Perhitungan Konsistensi Antara Mobil dengan Kriteria Harga

Pada halaman ini, pengguna memiliki kemampuan untuk melihat dan memeriksa hasil perhitungan Consistency Ratio. Jika nilai hasil perhitungan melebihi 0,1, maka perhitungan dianggap tidak konsisten, dan pengguna disarankan untuk melakukan perhitungan ulang sampai diperoleh hasil yang konsisten.

| 🗲 sistem ahp          |                          |                                   |                    | 9 |
|-----------------------|--------------------------|-----------------------------------|--------------------|---|
| 🕑 Home                | Perbandingan Mot         | oil → Warna Mobil                 |                    |   |
| Kriteria 8            | PILIH YANG LEBIH PENTING |                                   | NILAI PERBANDINGAN |   |
| Mobil 5               | O Honda Mobilio          | <ul> <li>Suzuki Ertiga</li> </ul> | 2                  |   |
| Perbandingan Kinteria | O Honda Mobilio          | Daihatsu Terios                   | 2                  |   |
| Hasil                 | O Honda Mobilio          | Toyota Kijang Inova               | 3                  |   |
|                       | O Honda Mobilio          | Honda Accord                      | 3                  |   |
|                       | O Suzuki Ertiga          | Daihatsu Terios                   | 2                  |   |
|                       | O Suzuki Ertiga          | Toyota Kijang Inova               | 3                  |   |
|                       | O Suzuki Ertiga          | Honda Accord                      | 3                  |   |
|                       | O Daihatsu Terios        | Toyota Kijang Inova               | 4                  |   |
|                       | O Daihatsu Terios        | Honda Accord                      | 5                  |   |
|                       | O Toyota Kijang Inova    | Honda Accord                      | 2                  |   |

Gambar 4. 13 Halaman Perbandingan Antara Mobil dengan Kriteria Warna

Selanjutnya pengguna akan diarahkan pada halaman perbandingan antara alternatif dengan kriteria dimana pengguna dapat membuat perbandingan mobil dengan menggunakan pedoman nilai kepentingan Saaty. Setelah itu pengguna dapat klik submit untuk melanjutkan ke halaman perhitungan.

| 🗲 sistem ahp           | Matriks Perband                                                                                                    | dingan Berpas                                                                    | angan                                                 |                                                         |                                                             |                                                      |                                                |                                                                              |
|------------------------|----------------------------------------------------------------------------------------------------|----------------------------------------------------------------------------------|-------------------------------------------------------|---------------------------------------------------------|-------------------------------------------------------------|------------------------------------------------------|------------------------------------------------|------------------------------------------------------------------------------|
| le Home                | KRITERIA                                                                                                    | HONDA MOBI                                                                       | LIO SUZL                                              | IKI ERTIGA                                              | DAIHATSU TERIOS                                             | TOYOTA KIJANG INOVA                                  |                                                | HONDA ACCORD                                                                 |
| 🧷 Kriteria 🛞           | Honda Mobilio                                                                                                    | 1                                                                                | 0.5                                                   |                                                         | 0.5                                                         | 0.33                                                 |                                                | 0.33                                                                         |
| 🚔 Mobil 😣              | Suzuki Ertiga                                                                                                    | 2                                                                                | 1                                                     |                                                         | 0.5                                                         | 0.33                                                 |                                                | 0.33                                                                         |
|                        | Daihatsu Terios                                                                                                    | 2                                                                                | 2                                                     |                                                         | 1                                                           | 0.25                                                 |                                                | 0.2                                                                          |
| Ø Perbandingan Mobil → | Toyota Kijang Inova                                                                                                    | 3                                                                                | 3                                                     |                                                         | 4                                                           | 1                                                    |                                                | 0.5                                                                          |
| 🗎 Hasil                | Honda Accord                                                                                                    | 3                                                                                | 3                                                     |                                                         | 5                                                           | 2                                                    |                                                | 1                                                                            |
|                        | JUMLAH                                                                                                    | 11                                                                               | 9.5                                                   |                                                         | 11                                                          | 3.92                                                 |                                                | 2.37                                                                         |
|                        |                                                                                                    |                                                                                  |                                                       |                                                         |                                                             |                                                      |                                                |                                                                              |
|                        | Matriks Nilai Kri                                                                                                    | HONDA MOBILIO                                                                    | SUZUKI ERTIGA                                         | DAIHATSU TERIOS                                         | TOYOTA KIJANG INOVA                                         | HONDA ACCORD                                         | JUMLAH                                         | PRIORITY VECTOR                                                              |
|                        | Matriks Nilai Kri<br>KRITERIA<br>Honda Mobilio                                                                                                    | HONDA MOBILIO                                                                    | SUZUKI ERTIGA<br>0.05                                 | DAIHATSU TERIOS                                         | toyota kijang inova<br>0.09                                 | HONDA ACCORD                                         | JUMLAH<br>0.41                                 | priority vector                                                              |
|                        | Matriks Nilai Kri<br>xriteria<br>Honda Mobilio<br>Suzuki Ertiga                                                                                                    | iteria<br>номда мовіціо<br>0.09<br>0.18                                          | SUZUKI ERTIGA<br>0.05<br>0.11                         | DAIHATSU TERIOS<br>0.05<br>0.05                         | тоуота кіјана іноvа<br>0.09<br>0.09                         | HONDA ACCORD<br>0.14<br>0.14                         | JUMLAH<br>0.41<br>0.56                         | PRIORITY VECTOR<br>0.08<br>0.11                                              |
|                        | Matriks Nilai Kri<br>xriteria<br>Honda Mobilio<br>Suzuki Ertiga<br>Daihatsu Terios                                                                                    | номаа мовило<br>0.09<br>0.18<br>0.18                                             | SUZUKI ERTIGA<br>0.05<br>0.11<br>0.21                 | DAIHATSU TERIOS<br>0.05<br>0.05<br>0.09                 | TOYOTA KIJANG INOVA<br>0.09<br>0.09<br>0.06                 | HONDA ACCORD<br>0.14<br>0.14<br>0.08                 | JUMLAH<br>0.41<br>0.56<br>0.63                 | PRIORITY VECTOR<br>0.08<br>0.11<br>0.13                                      |
|                        | Matriks Nilai Kri<br>Ritteria<br>Honda Mobilio<br>Suzuki Ertiga<br>Daihatsu Terios<br>Toyota Rijang Inova                                                             | номра мовіцо<br>0.09<br>0.18<br>0.18<br>0.27                                     | BUZUKI ERTIGA<br>0.05<br>0.11<br>0.21<br>0.32         | DAIHATSU TERIOS<br>0.05<br>0.05<br>0.09<br>0.38         | 1000 KIANG INOVA<br>0.09<br>0.09<br>0.06<br>0.26            | HONDA ACCORD<br>0.14<br>0.14<br>0.14<br>0.08<br>0.21 | JUMLAH<br>0.41<br>0.56<br>0.63<br>1.42         | PRIORITY VECTOR           0.08           0.11           0.13           0.28  |
|                        | Matriks Nilai Kri<br>khiteria<br>Honda Mobilio<br>Suzuki Ertiga<br>Daihotsu Terios<br>Toyota Rijang Inova<br>Honda Accord                                             | нокол мони ю<br>0.09<br>0.18<br>0.27<br>0.27                                     | SUZUKI ERTIGA<br>0.05<br>0.11<br>0.21<br>0.32<br>0.32 | раїнатя и телюя<br>0.05<br>0.05<br>0.09<br>0.36<br>0.45 | TOYOTA KIJANG INOVA<br>0.09<br>0.09<br>0.06<br>0.26<br>0.51 | HONDA ACCORD<br>0.14<br>0.14<br>0.08<br>0.21<br>0.42 | JUMLAH<br>0.41<br>0.56<br>0.63<br>1.42<br>1.98 | PRIORITY VECTOR<br>0.08<br>0.11<br>0.13<br>0.28<br>0.4                       |
|                        | Matriks Nilai Kri<br>Khittena<br>Honda Mobilio<br>Suzuki Ertiga<br>Dahotsu Terios<br>Toyota Rijang Inova<br>Honda Accord<br>PRINCIPE CIOEN VECTOR                     | HONDA MONILIO<br>0.09<br>0.18<br>0.18<br>0.27<br>0.27<br>0.27<br>0.27<br>0.4XK5) | SUZUKI ERTIGA<br>0.05<br>0.11<br>0.21<br>0.32<br>0.32 | DAIHATSU TERIOS<br>0.05<br>0.09<br>0.38<br>0.45         | 10/074 KIJANG INOVA<br>0.09<br>0.09<br>0.08<br>0.28<br>0.51 | HONDA ACCORD<br>0.14<br>0.14<br>0.21<br>0.21<br>0.42 | JUMLAH<br>0.41<br>0.56<br>0.63<br>1.42<br>1.98 | PRIORITY VECTOR<br>0.08<br>0.11<br>0.13<br>0.28<br>0.4<br>0.4<br>8.41        |
|                        | Matriks Nilai Kri<br>Kitteria<br>Honda Mobilio<br>Suzuki Ertiga<br>Dahotsu Terios<br>Toyota Ruang Inova<br>Honda Accord<br>PRINCIPE ELOCH VECTOR<br>CONSISTENCY INDEX | нопол монгло<br>0.09<br>0.18<br>0.27<br>0.27<br>0.27<br>0.27<br>0.4 мак5)        | SUZUKI FINTAA<br>0.05<br>0.11<br>0.21<br>0.32<br>0.32 | DAIHATSU TEHOS<br>0.05<br>0.05<br>0.09<br>0.36<br>0.45  | 10701A KIJANG INOVA<br>0.09<br>0.09<br>0.08<br>0.26<br>0.51 | HORDA ACCOMD<br>0.14<br>0.14<br>0.08<br>0.21<br>0.42 | JUMLAH<br>0.41<br>0.56<br>0.63<br>1.42<br>1.98 | PRIGRITY VECTOR<br>0.08<br>0.11<br>0.13<br>0.28<br>0.4<br>0.4<br>8.41<br>0.1 |

Gamb<mark>ar 4. 14 Hala</mark>man Perhitungan Konsistensi Antar<mark>a Mobil den</mark>gan Kriteria Warna

Pada Halaman ini pengguna dapat melihat dan memeriksa hasil perhitungan dari *Consistency Ratio* jika hasilnya melebihi 0,1 maka perhitungan harus melakukan perhitungan kembali hingga hasil dinyatakan konsisten.

| 🗲 sistem ahp         |                          |                     |                    | <b>@</b> |
|----------------------|--------------------------|---------------------|--------------------|----------|
| Home                 | Perbandingan Mobil       | → Kapasitas Mesin   |                    |          |
|                      | PILIH YANG LEBIH PENTING |                     | NILAI PERBANDINGAN |          |
| Mobil 5              | O Honda Mobilio          | Suzuki Ertiga       | 2                  |          |
| Perbandingan Mobil > | ○ Honda Mobilio          | Daihatsu Terios     | 2                  |          |
| 🗎 Hasil              | ○ Honda Mobilio          | Toyota Kijang Inova | 3                  |          |
|                      | O Honda Mobilio          | Honda Accord        | 3                  |          |
|                      | O Suzuki Ertiga          | Daihatsu Terios     | 2                  |          |
|                      | O Suzuki Ertiga          | Toyota Kijang Inova | 3                  |          |
|                      | O Suzuki Ertiga          | Honda Accord        | 3                  |          |
|                      | O Daihatsu Terios        | Toyota Kijang Inova | 4                  |          |
|                      | O Daihatsu Terios        | Honda Accord        | 5                  |          |
|                      | O Toyota Kijang Inova    | Honda Accord        | 2                  |          |
|                      |                          |                     |                    |          |

Gambar 4. 15 Halaman Perbandingan Antara Mobil dengan Kriteria Kapasitas Mesin

Di halaman ini merupakan halaman perbandingan antara alternatif dengan kriteria kapasitas mesin, disini pengguna dapat memberikan nilai dengan pedoman tabel Saaty.

| 🗲 sistem ahp            | Matriks Perband       | dingan Berpas | angan         |                 |                     |                     |        |                 |
|-------------------------|-----------------------|---------------|---------------|-----------------|---------------------|---------------------|--------|-----------------|
|                         | KRITERIA              | HONDA MOBI    | LIO SUZU      | IKI ERTIGA      | DAIHATSU TERIOS     | TOYOTA KIJANG INOVA |        | HONDA ACCORD    |
| / Kriteria 8            | Honda Mobilio         | 1             | 0.5           |                 | 0.5                 | 0.33                |        | 0.33            |
| 🚔 Mobil 🖻               | Suzuki Ertiga         | 2 D           |               |                 | 0,5                 | 0.33                |        | 0.33            |
| 🗢 Perbandingan Kriteria | Daihatsu Terios       | 2             | 2             |                 | 1                   | 0.25                |        | 0.2             |
| ⊘ Perbandingan Mobil →  | Toyota Kijang Inova   | 3             | 3             |                 | 4                   | 1                   |        | 0.5             |
| 🕑 Hasil                 | Honda Accord          | 3             | 3             |                 | 5                   | 2                   |        | 1               |
|                         | JUMLAH                | 2 11          | 9.5           |                 | 11                  | 3.92                |        | 2.37            |
|                         | Matriks Nilai Kr      | HONDA MOBILIO | SUZUKI ERTIGA | DAIHATSU TERIOS | TOYOTA KIJANG INOVA | HONDA ACCORD        | JUMLAH | PRIORITY VECTOR |
|                         | Honda Mobilio         | 0.09          | 0.05          | 0.05            | 0.09                | 0.14                | 0.41   | 0.08            |
|                         | Suzuki Ertiga         | 0.18          | 0.11          | 0.05            | 0.09                | 0.14                | 0.56   | 0.11            |
|                         | Daihatsu Terios       | 0.18          | 0.21          | 0.09            | 0.06                | 0.08                | 0.63   | 0.13            |
|                         | Toyota Kijang Inova   | 0.27          | 0.32          | 0.36            | 0.26                | 0.21                | 1.42   | 0.28            |
|                         | Honda Accord          | 0.27          | 0.32          | 0.45            | 0.51                | 0.42                | 1.98   | 0.4             |
|                         | PRINCIPE EIGEN VECTOR | (A MAKS)      |               |                 |                     |                     |        | 5.41            |
|                         | CONSISTENCY INDEX     |               |               |                 |                     |                     |        | 0.1             |
|                         | CONSISTENCY RATIO     |               |               |                 |                     |                     |        | 0.09            |
|                         |                       |               |               |                 |                     |                     |        | Lanjut >        |

Gambar 4. 16 Halaman Perhitungan Konsistensi Antara Mobil dengan Kriteria Kapasitas Mesin

Pengguna akan ditunjukan kembali hitungan perbandingan antara mobil dengan kriteria kapastitas mesin. Jika *Consistency Ratio* tidak melebihi 0,1 maka perhitungan sudah benar dan dinyatakan konsisten.

| d alatan alar        |                          |                       |                    | W. |
|----------------------|--------------------------|-----------------------|--------------------|----|
| Sistem ahp           | Perbandingan Mo          | bil → Jarak Tempuh    |                    |    |
| Home                 | PILIH YANG LEBIH PENTING |                       | NILAI PERBANDINGAN |    |
| Mobil 5              | O Honda Mobilio          | Suzuki Ertiga         | 6                  |    |
|                      | O Honda Mobilio          | Daihatsu Terios       | 3                  |    |
| Perbandingan Mobil > | Honda Mobilio            | ○ Toyota Kijang Inova | 3                  |    |
| 🗎 Hasil              | O Honda Mobilio          | Honda Accord          | 3                  |    |
|                      | Suzuki Ertiga            | O Daihatsu Terios     | 5                  |    |
|                      | Suzuki Ertiga            | O Toyota Kijang Inova | 7                  |    |
|                      | Suzuki Ertiga            | O Honda Accord        | 3                  |    |
|                      | Daihatsu Terios          | O Toyota Kijang Inova | 5                  |    |
|                      | O Daihatsu Terios        | Honda Accord          | 2                  |    |
|                      | O Toyota Kijang Inova    | Honda Accord          | 5                  |    |
|                      |                          |                       |                    |    |
|                      | SUBMIT                   |                       |                    |    |

Gambar 4. 17 Halaman Perbandingan Antara Rumah dengan Kriteria Jarak Tempuh

Halaman ini menampilkan perbandingan antara alternatif dengan kriteria jarak tempuh dimana pengguna dapat memasukan nilai dengan pedoman tabel kepentingan Saaty.

| <ul> <li>Home</li> <li>Kriteria (k)</li> <li>Mobil (s)</li> <li>Perchardingen Kriteria</li> </ul> | - |                            |                      |               |                 |                     |                     |        |                 |
|---------------------------------------------------------------------------------------------------|---|----------------------------|----------------------|---------------|-----------------|---------------------|---------------------|--------|-----------------|
| <ul> <li>Kriteria (8)</li> <li>Mobil (5)</li> <li>Rechandingen Kriteria</li> </ul>                |   | KRITERIA                   | HONDA MOBILIO        | SUZUKI        | ERTIGA          | AIHATSU TERIOS      | TOYOTA KIJANG INOVA |        | HONDA ACCORD    |
| A Mobil 5                                                                                         |   | Honda Mobilio              | 1                    | 0.17          |                 | 1.33                | 3                   |        | 0.33            |
| at Derbandingan Kriteria                                                                          |   | Suzuki Ertiga              |                      | O D/          |                 |                     |                     |        | 3               |
|                                                                                                   |   | Daihatsu Terios            | 3 F N                |               |                 |                     | 5                   |        | 0.5             |
|                                                                                                   |   | Toyota Kijang Inova        | 0.33                 | 0.14          |                 | 0.2                 |                     |        | 0.2             |
| Hasil                                                                                             |   | Honda Accord               | 3                    | 0.33          |                 | 2                   | 5                   |        | 1               |
|                                                                                                   | J | IUMLAH                     | 13.33                | 1.84          |                 | 1.53                | 21                  |        | 5.03            |
|                                                                                                   | M | atriks Nilai Krite         | ria<br>Honda mobilio | SUZUKI ERTIGA | DAIHATSU TERIOS | TOYOTA KIJANG INOVA | HONDA ACCORD        | JUMLAH | PRIORITY VECTOR |
|                                                                                                   | 1 | Honda Mobilio              | 0.08                 | 0.09          | 0.04            | 0.14                | 0.07                | 0.41   | 0.08            |
|                                                                                                   | 5 | Suzuki Ertiga              | 0.45                 | 0.54          | 0.59            | 0.33                | 0.6                 | 2.51   | 0.5             |
|                                                                                                   | ( | Daihatsu Terios            | 0.23                 | 0.11          | 0.12            | 0.24                | 0.1                 | 0.79   | 0.16            |
|                                                                                                   | 1 | Toyota Kijang Inova        | 0.03                 | 0.08          | 0.02            | 0.05                | 0.04                | 0.21   | 0.04            |
|                                                                                                   | + | Honda Accord               | 0.23                 | 0.18          | 0.23            | 0.24                | 0.2                 | 1.08   | 0.22            |
|                                                                                                   | 1 | PRINCIPE EIGEN VECTOR (A M | AKS)                 |               |                 |                     |                     |        | 5.35            |
|                                                                                                   | 0 | CONSISTENCY INDEX          |                      |               |                 |                     |                     |        | 0.09            |
|                                                                                                   | 0 | CONSISTENCY RATIO          |                      |               |                 |                     |                     |        | 80.0            |

Gambar 4. 18 Halaman Perhitungan Konsistensi Antara Mobil dengan Kriteria Jarak Tempuh

Pengguna dapat melihat hasil perhitungan dan memastikan nilai *Consistency Ratio* tidak lebih dari 0,1, dan pengguna dapat melanjutkan ke perhitungan lainnya.

| 🗲 sistem ahp                                   |                          |                       |                    | <b>Q</b> |
|------------------------------------------------|--------------------------|-----------------------|--------------------|----------|
| lome                                           | Perbandingan Mobi        | l → Servis Berkala    |                    |          |
| 🖉 Kriteria 😕                                   | PILIH YANG LEBIH PENTING |                       | NILAI PERBANDINGAN |          |
| A Mobil 5                                      | O Honda Mobilio          | Suzuki Ertiga         | 3                  |          |
| Perbandingan Kriteria     Perbandingan Mobil > | Honda Mobilio            | O Daihatsu Terios     | 5                  |          |
| <ul> <li>Hasil</li> </ul>                      | Honda Mobilio            | O Toyota Kijang Inova | 1                  |          |
|                                                | O Honda Mobilio          | Honda Accord          | 3                  |          |
|                                                | Suzuki Ertiga            | O Daihatsu Terios     | 9                  |          |
|                                                | Suzuki Ertiga            | O Toyota Kijang Inova | 3                  |          |
|                                                | Suzuki Ertiga            | O Honda Accord        | 1                  |          |
|                                                | O Daihatsu Terios        | Toyota Kijang Inova   | 5                  |          |
|                                                | O Daihatsu Terios        | Honda Accord          | 9                  |          |
|                                                | O Toyota Kijang Inova    | Honda Accord          | 3                  |          |
| ps://spkahp-majid.my.id/spk/index.html         |                          |                       |                    |          |

Gambar 4. 19 Halaman Perbandingan Antara Mobil dengan Kriteria Servis Berkala

Halaman perbandingan antara alternatif dengan kriteria servis berkala pengguna dapat memasukan nilai dengan menyesuaikan pedoman dari tabel kepentingan Saaty.

| <ul> <li>Home</li> <li>Kriteria </li> <li>Mobil </li> <li>Perbandingan Kriteria</li> <li>Perbandingan Mobil →</li> <li>Hasil</li> </ul> | KHITERIA<br>Honda Mobilio<br>Suzaki Ertiga<br>Ølahotsu Terios<br>Teyota Kijang ine<br>Hejnida Accord | HONDA M<br>1<br>3<br>0.2<br>Wa 1<br>3 | 00011.10 SUZI<br>0.33<br><b>RO P</b> 0.11<br>0.33 | ATRIA           | IHATSU TERIOS       | TOYOTA KIJANG INOVA |        | HONDA ACCORD<br>0.33 |
|----------------------------------------------------------------------------------------------------|----------------------------------------------------------------------------------------------------|---------------------------------------|---------------------------------------------------|-----------------|---------------------|---------------------|--------|----------------------|
| <ul> <li>Kriteria (k)</li> <li>Mobil (k)</li> <li>Perbandingan Kriteria</li> <li>Perbandingan Mobil (k)</li> <li>Hasit</li> </ul>       | Honda Mobilio<br>Suzuki Ertiga<br>Dathatsu Terios<br>Teyota Kijang Ind<br>Honda Accord               | 1<br>3<br>0.2<br>Wa 1<br>3            | 0.33<br>RO P.<br>0.17                             | ATRIA           |                     | 1                   |        | 0.33                 |
| i Mobil S<br>et Perbandingan Kintena<br>Ø Perbandingan Mobil →<br>B Hasil                                                               | Suzuki Ertiga<br>Dalhatsu Terios<br>Toyota Kijang Ing<br>Handa Accord                                | 3<br>0.2<br>Wa 1                      |                                                   | ATRIA           |                     | 3                   |        | 1                    |
| e≥ Perbandingan Kriteria<br>② Perbandingan Mabit →<br>③ Hasit                                                                           | Daihatsu Terios<br>Toyota Kijang Ino<br>Honda Accord                                                 | 0.2<br>wa 1                           | 0.33                                              | AIRIĄ           |                     | 02                  |        |                      |
| <ul> <li>Perbandingan Mobil &gt;</li> <li>Hasil</li> </ul>                                                                              | Toyota Kijang Inc.<br>Honda Accord                                                                   | wa 1<br>3                             | 0.33                                              |                 |                     | V.L                 |        | 0.11                 |
| 🕒 Hasil                                                                                                    | Honda Accord                                                                                         | 3                                     |                                                   | 5               |                     |                     |        | 0.33                 |
|                                                                                                    |                                                                                                    |                                       | 1                                                 | 9               |                     | 3                   |        | 1                    |
|                                                                                                    | JUMLAH                                                                                               | 8.2                                   | 2.78                                              | 29              |                     | 8.2                 |        | 2.78                 |
|                                                                                                    | Matriks Nila                                                                                         | ai Kriteria<br>Honda Mobilio          | SUZUKI ERTIGA                                     | DAIHATSU TERIOS | TOYOTA KIJANG INOVA | HONDA ACCORD        | JUMLAH | PRIORITY VECTOR      |
|                                                                                                    | Honda Mobilio                                                                                        | 0.12                                  | 0.12                                              | 0.17            | 0.12                | 0.12                | 0.66   | 0.13                 |
|                                                                                                    | Suzuki Ertiga                                                                                        | 0.37                                  | 0.36                                              | 0.31            | 0.37                | 0.36                | 1.76   | 0.35                 |
|                                                                                                    | Daihatsu Terios                                                                                      | 0.02                                  | 0.04                                              | 0.03            | 0.02                | 0.04                | 0.16   | 0.03                 |
|                                                                                                    | Toyota Kijang Ind                                                                                    | wa 0.12                               | 0.12                                              | 0.17            | 0.12                | 0.12                | 0.66   | 0.13                 |
|                                                                                                    | Honda Accord                                                                                         | 0.37                                  | 0.36                                              | 0.31            | 0.37                | 0.36                | 1.76   | 0.35                 |
|                                                                                                    | PRINCIPE EIGEN                                                                                       | ECTOR (A MAKS)                        |                                                   |                 |                     |                     |        | 5.06                 |
|                                                                                                    | CONSISTENCY IN                                                                                       | DEX                                   |                                                   |                 |                     |                     |        | 0.01                 |
|                                                                                                    | CONSISTENCY R/                                                                                       | TIO                                   |                                                   |                 |                     |                     |        | 0.01                 |

Gambar 4. 20 Halaman Perhitungan Konsistensi Antara Mobil dengan Kriteria Servis Berkala

Pada halaman perhitungan konsistensi antara mobil dengn kriteria servis berkala, *Consistency Ratio* menunjukan hasil dibawah 0,1 dan hasil tersebut menunjukan bawah perhitunga sudah konsisten.

| 🗲 sistem ahp         |                          |                       |                    | <b>@</b> |
|----------------------|--------------------------|-----------------------|--------------------|----------|
| Home                 | Perbandingan Mobil       | . → Kepemilikan Awal  |                    |          |
| V Kritena 8          | PILIH YANG LEBIH PENTING |                       | NILAI PERBANDINGAN |          |
| Mobil 5              | Honda Mobilio            | O Suzuki Ertiga       | 1                  |          |
| Perbandingan Mobil > | Honda Mobilio            | O Daihatsu Terios     | 1                  |          |
| 🖹 Hasil              | Honda Mobilio            | ○ Toyota Kijang Inova | 5                  |          |
|                      | Honda Mobilio            | O Honda Accord        | 1                  |          |
|                      | Suzuki Ertiga            | O Daihatsu Terios     | 1                  |          |
|                      | Suzuki Ertiga            | O Toyota Kijang Inova | 5                  |          |
|                      | Suzuki Ertiga            | O Honda Accord        | 1                  |          |
|                      | Daihatsu Terios          | O Toyota Kijang Inova | 5                  |          |
|                      | Daihatsu Terios          | O Honda Accord        | 1                  |          |
|                      | O Toyota Kijang Inova    | Honda Accord          | 5                  |          |
|                      |                          |                       |                    |          |

Gambar 4. 21 Halaman Perbandingan Antara Mobil dengan Kriteria Kepemilikan Awal

Pada halaman perbandingan antara mobil dengan kriteria kepemilikan awal pengguna dapat memasukan nilai perbandingan sesuai dengan tabel kepentingan Saaty.

| <sistem abp<="" th=""><th>Matrilla Darkar</th><th></th><th></th><th></th><th></th><th></th><th></th><th></th></sistem> | Matrilla Darkar       |               |               |                 |                    |                     |        |                 |
|----------------------------------------------------------------------------------------------------|-----------------------|---------------|---------------|-----------------|--------------------|---------------------|--------|-----------------|
|                                                                                                    | Matriks Perban        | lingan Berpas | angan         |                 |                    |                     |        |                 |
| Home                                                                                                    | KRITERIA              | HONDA MOB     | LIO SUZI      | JKI ERTIGA      | DAIHATSU TERIOS    | TOYOTA KIJANG INOVA |        | HONDA ACCORD    |
| 🖉 Kriteria 😣                                                                                                    | Honda Mobilio         | 1             | 1             |                 | 1                  | 5                   |        | 1               |
| 🛱 Mobil 😉                                                                                                    | Suzuki Ertiga         |               | DAD           |                 | 2                  | 5                   |        | 1               |
| 🖨 🛛 Perbandingan Kriteria                                                                                              | Dalhatsu Terios       | 1             |               |                 | 1                  | 5                   |        | 1               |
| ⊘ Perbandingan Mobil →                                                                                                 | Toyota Kijang Inova   | 0.2           | 0.2           |                 | 0.2                |                     |        | 0.2             |
| 🖹 Hasil                                                                                                    | Honda Accord          | 1             | 1             |                 | 1                  | 5                   |        | 1               |
|                                                                                                    | JUMLAH                | 4.2           | 4.2           |                 | 4.2                | 21                  |        | 4.2             |
|                                                                                                    | KRITERIA              | HONDA MOBILIO | SUZUKI ERTIGA | DAIHATSU TERIOS | TOYOTA KIJANG INOV | A HONDA ACCORD      | JUMLAH | PRIORITY VECTOR |
|                                                                                                    | Honda Mobilio         | 0.24          | 0.24          | 0.24            | 0.24               | 0.24                | 1.19   | 0.24            |
|                                                                                                    | Suzuki Ertiga         | 0.24          | 0.24          | 0.24            | 0.24               | 0.24                | 1.19   | 0.24            |
|                                                                                                    | Daihatsu Terios       | 0.24          | 0.24          | 0.24            | 0.24               | 0.24                | 1.19   | 0.24            |
|                                                                                                    | Toyota Kijang Inova   | 0.05          | 0.05          | 0.05            | 0.05               | 0.05                | 0.24   | 0.05            |
|                                                                                                    | Honda Accord          | 0.24          | 0.24          | 0.24            | 0.24               | 0.24                | 1.19   | 0.24            |
|                                                                                                    | PRINCIPE EIGEN VECTOR | (A MAKS)      |               |                 |                    |                     |        | 5               |
|                                                                                                    | CONSISTENCY INDEX     |               |               |                 |                    |                     |        | 0               |
|                                                                                                    | CONSISTENCY RATIO     |               |               |                 |                    |                     |        | 0               |
|                                                                                                    |                       |               |               |                 |                    |                     |        | Lanjut >        |

Gambar 4. 22 Halaman Perhitungan Konsistensi Antara Mobil dengan Kriteria Kepemilikan Awal

Halaman perhitungan konsistensi antara mobil dengan kriteria kepemilikan awal menunjukan hasil perhitungan dari halaman sebelumnya. Dapat dilihat hasil dari *Consistency Ratio* dibawah 0,1 yang berarti berhitungan sudah konsisten.

| 🗲 sistem ahp                                               |                          |                       |                    | <b>Q</b> |
|------------------------------------------------------------|--------------------------|-----------------------|--------------------|----------|
| Home                                                       | Perbandingan Mobil       | → Tahun Pembuatan     |                    |          |
|                                                            | PILIH YANG LEBIH PENTING |                       | NILAI PERBANDINGAN |          |
| <ul> <li>Mobil 5</li> <li>Perbandingan Kriteria</li> </ul> | O Honda Mobilio          | Suzuki Ertiga         | 3                  |          |
| Perbandingan Mobil >                                       | O Honda Mobilio          | Daihatsu Terios       | 3                  |          |
| Hasil                                                      | Honda Mobilio            | ○ Toyota Kijang Inova | 1                  |          |
|                                                            | Honda Mobilio            | O Honda Accord        | 3                  |          |
|                                                            | Suzuki Ertiga            | O Daihatsu Terios     | 1                  |          |
|                                                            | Suzuki Ertiga            | O Toyota Kijang Inova | 4                  |          |
|                                                            | Suzuki Ertiga            | O Honda Accord        | 5                  |          |
|                                                            | Daihatsu Terios          | O Toyota Kijang Inova | 4                  |          |
|                                                            | Daihatsu Terios          | O Honda Accord        | 5                  |          |
|                                                            | Toyota Kijang Inova      | O Honda Accord        | 3                  |          |
|                                                            |                          |                       |                    |          |

Gambar 4. 23 Halaman Perbandingan Antara Mobil dengan Kriteria Tahun Pembuatan

Pengguna dapat memasukan nilai sesuai dengan kepentingan tiap alternatif menurut tabel kepentingan Saaty.

| 🗲 sistem ahp           |   |                                                                                                    |                                                                                                    |                                                               |                                                                 |                                                                    |                                                      |                                                        | 9                                                                                                    |
|------------------------|---|----------------------------------------------------------------------------------------------------|----------------------------------------------------------------------------------------------------|---------------------------------------------------------------|-----------------------------------------------------------------|--------------------------------------------------------------------|------------------------------------------------------|--------------------------------------------------------|----------------------------------------------------------------------------------------------------|
| le Home                | 1 | Matriks Perband                                                                                                    | lingan Berpas                                                                                           | angan                                                         |                                                                 |                                                                    |                                                      |                                                        |                                                                                                    |
| 🖉 Kriteria 🛞           |   | KRITERIA                                                                                                    | HONDA MOBI                                                                                              | LIO SUZU                                                      | IKI ERTIGA                                                      | DAIHATSU TERIOS                                                    | TOYOTA KIJANG INOVA                                  |                                                        | HONDA ACCORD                                                                                                    |
| 📾 Mobil 🕫              |   | Honda Mobilio                                                                                                    | 1                                                                                                    | 0.33                                                          |                                                                 | 0.33                                                               | 1                                                    |                                                        | 3                                                                                                    |
|                        |   | Suzuki Ertiga                                                                                                    | 3                                                                                                    | 1                                                             |                                                                 | 1                                                                  | 4                                                    |                                                        | 5                                                                                                    |
| ⊘ Perbandingan Mobil → |   | Daihatsu Terios                                                                                                    | 3 D I                                                                                                   |                                                               |                                                                 |                                                                    | 4                                                    |                                                        | 5                                                                                                    |
| 🖹 Hasil                |   | Toyota Kijang Inova                                                                                                    | 1 F I                                                                                                   | NU 10.25                                                      |                                                                 | 0.25                                                               | 1                                                    |                                                        | 3                                                                                                    |
|                        |   | Honda Accord                                                                                                    | 0.33                                                                                                    | 0.2                                                           |                                                                 | 0.2                                                                | 0.33                                                 |                                                        | 1                                                                                                    |
|                        |   |                                                                                                    |                                                                                                    |                                                               |                                                                 | 2.78                                                               | 10.33                                                |                                                        | 17                                                                                                    |
|                        |   | JUMLAH                                                                                                    | 8.33                                                                                                    | 2.78                                                          |                                                                 | LIG                                                                |                                                      |                                                        |                                                                                                    |
|                        |   | Matriks Nilai Kri                                                                                                    | 8.33<br>teria<br>Honda Mobilio                                                                          | SUZUKI ERTIGA                                                 | DAIHATSU TERIOS                                                 | TOYOTA KIJANG INOVA                                                | HONDA ACCORD                                         | JUMLAH                                                 | PRIORITY VECTOR                                                                                                    |
|                        |   | Matriks Nilai Kri<br>KRITERIA<br>Honda Mobilio                                                                                                    | 8.33<br>teria<br>HONDA MOBILIO<br>0.12                                                                  | SUZUKI ERTIGA                                                 | DAIMATSU TERIOS                                                 | TOYOTA KIJANG INOVA<br>0.1                                         | HONDA ACCORD                                         | JUMLAH<br>0.63                                         | PRIORITY VECTOR                                                                                                    |
|                        |   | Matriks Nilai Kri<br>KRITERIA<br>Honda Mobilio<br>Suzuki Ertiga                                                                                                    | 8.33<br>teria<br>номда мовішо<br>0.12<br>0.36                                                           | 2.78<br>SUZUKI ERTIGA<br>0.12<br>0.36                         | DAIHATSU TERIOS<br>0.12<br>0.36                                 | тоуота кізана іноуа<br>0.1<br>0.39                                 | HONDA ACCORD<br>0.18<br>0.29                         | JUMLAH<br>0.63<br>1.76                                 | PRIORITY VECTOR<br>0.13<br>0.35                                                                                        |
|                        |   | Matriks Nilai Kri<br>KRITERIA<br>Honda Mobilio<br>Suzuki Ertiga<br>Dalhatsu Terios                                                                                                    | 8.33<br>teria<br>HONDA MOBILIO<br>0.12<br>0.36<br>0.36                                                  | 0.12<br>0.36                                                  | DAIHATSU TEHIOS<br>0.12<br>0.36<br>0.36                         | тоуота кізана іноуа<br>0.1<br>0.39<br>0.39                         | HONDA ACCORD<br>0.18<br>0.29<br>0.29                 | JUMLAH<br>0.63<br>1.76<br>1.76                         | PRIDRITY VECTOR<br>0.13<br>0.35                                                                                        |
|                        |   | Matriks Nilai Kri<br>KRITERIA<br>Honda Mobilio<br>Suzuki Ertiga<br>Dalhatsu Terios<br>Toyota Kijang Inova                                                                                  | 8.33           teria           номра мовішо           0.12           0.36           0.36           0.12 | 5.12<br>0.12<br>0.36<br>0.09                                  | DAIHATSU TERIOS<br>0.12<br>0.36<br>0.36<br>0.09                 | тотота киама інома<br>0.1<br>0.39<br>0.39<br>0.1                   | HONDA ACCORD<br>0.18<br>0.29<br>0.29<br>0.29<br>0.18 | JUMLAH<br>0.63<br>1.76<br>1.76<br>0.57                 | PRIDRITY VECTOR<br>0.13<br>0.35<br>0.35<br>0.11                                                                        |
|                        |   | Matriks Nilai Kri<br>KRITERIA<br>Honda Mobilio<br>Suzuki Ertiga<br>Dalhatsu Terico<br>Toyota Kijang Inova<br>Honda Accord                                                                  | в 33<br>teria<br>новол моенцо<br>0.12<br>0.36<br>0.36<br>0.36<br>0.12<br>0.04                           | 2.78<br>SUZUKI ERTIGA<br>0.12<br>0.36<br>0.36<br>0.09<br>0.07 | DAIHATSU TERIOS<br>0.12<br>0.36<br>0.36<br>0.09<br>0.07         | TOYOTA KIAND INDUA<br>0.1<br>0.39<br>0.39<br>0.1<br>0.03           | HONDA ASCOND<br>0.18<br>0.29<br>0.29<br>0.18<br>0.06 | JUMLAH<br>0.63<br>1.76<br>1.76<br>0.57<br>0.27         | PRIORITY VECTOR<br>0.13<br>0.35<br>0.35<br>0.35<br>0.11<br>0.05                                                        |
|                        |   | Matriks Nilai Kri<br>KHTERIA<br>Honda Mobilio<br>Suzuki Eritga<br>Daihatsu Tenos<br>Toyota Kijang Inova<br>Honda Accord<br>PRINCIPE EIGEN VECTOR (                                         | 8.33<br>teria<br>HONDA MOBILIO<br>0.12<br>0.36<br>0.36<br>0.12<br>0.04<br>A MAKE)                       | 2.78<br>SUZOKI ERTIDA<br>0.12<br>0.36<br>0.36<br>0.09<br>0.07 | DAIMATSU TERIOS<br>0.12<br>0.36<br>0.36<br>0.09<br>0.07         | TOYOTA KIANG INOVA<br>0.1<br>0.39<br>0.3<br>0.3<br>0.3<br>0.0<br>3 | нона касана<br>0.18<br>0.29<br>0.29<br>0.18<br>0.06  | JUMLAH<br>0.63<br>1.76<br>1.76<br>0.57<br>0.27         | PRIORITY VECTOR<br>0.13<br>0.35<br>0.35<br>0.11<br>0.05<br>8.13                                                        |
|                        |   | Matriks Nilai Kri<br>KHITERIA<br>Honda Mobilo<br>Suzuki Friga<br>Dahatau Terios<br>Toyota Kjang Inova<br>Honda Accord<br>PRINCIPE DIGH VECTOR (<br>CORBISTENCY INGEX                       | 2.33<br>teria<br>HONDA MOBILIO<br>0.12<br>0.36<br>0.25<br>0.04<br>A MARES                               | 2.78<br>SUZOKI ENTIDA<br>0.12<br>0.36<br>0.36<br>0.09<br>0.07 | DAIMATBÚ TERIOS<br>0.12<br>0.36<br>0.36<br>0.38<br>0.09<br>0.07 | TOTOTA KIARO IMOVA<br>0.1<br>0.39<br>0.39<br>0.1<br>0.03           | HONGA ACCOMP<br>0.18<br>0.29<br>0.29<br>0.18<br>0.06 | JUMLAH<br>0.63<br>1.76<br>1.76<br>1.76<br>0.57<br>0.27 | PRIORITY VECTOR<br>0.13<br>0.35<br>0.35<br>0.11<br>0.05<br>5.13<br>0.03                                                |
|                        |   | Antriks Nilai Kri<br>Antren<br>Honds Mobilo<br>Sunvär Fings<br>Dahatau Tenos<br>Toysta Kjäng Inwa<br>Honds Accord<br>Penkere Eoster vectors (<br>consister vectors (<br>consister vectors) | 2.33<br>teria<br>HONDA MOBILIO<br>0.12<br>0.36<br>0.25<br>0.04<br>A MAKE)                               | 2.78<br>SUZOKI ENTIDA<br>0.12<br>0.36<br>0.36<br>0.09<br>0.07 | DAIMATSU TENDOS<br>0.12<br>0.36<br>0.36<br>0.09<br>0.07         | TOYOTA KIANO INOVA<br>0.1<br>0.29<br>0.39<br>0.1<br>0.03           | ноны Ассано<br>0.18<br>0.29<br>0.29<br>0.18<br>0.06  | JUMLAH<br>0.63<br>1.76<br>1.76<br>0.57<br>0.27         | PRIORITY VECTOR<br>0.3<br>0.35<br>0.35<br>0.31<br>0.05<br>8.13<br>8.13<br>0.05<br>8.13<br>0.05<br>8.13<br>0.05<br>8.13 |

Gambar 4. 24 Halaman Perhitungan Konsistensi Antara Mobil dengan Kriteria Tahun Pembuatan

Hasil perhitungan perbandingan mobil dengan kriteria tahun pembuatan adalah *Consistency Ratio* dibawah 0,1 dan perhitungan sudah benar dan konsisten. Pengguna dapat melanjutkan proses perhitungannya

| 🗲 sistem ahp                                 |                          |                       |                    | 2 |
|----------------------------------------------|--------------------------|-----------------------|--------------------|---|
| <ul> <li>Home</li> <li>Kriteria 8</li> </ul> | Perbandingan Mobil –     | → Kondisi Bodi        |                    |   |
|                                              | PILIH YANG LEBIH PENTING |                       | NILAI PERBANDINGAN |   |
| Derbendingen Kriterie                        | Honda Mobilio            | O Suzuki Ertiga       | 1                  |   |
| Perbandingan Mobil                           | Honda Mobilio            | O Daihatsu Terios     | 1                  |   |
| Hasil                                        | Honda Mobilio            | ○ Toyota Kijang Inova | 5                  |   |
|                                              | Honda Mobilio            | O Honda Accord        | 3                  |   |
|                                              | Suzuki Ertiga            | O Daihatsu Terios     | 1                  |   |
|                                              | Suzuki Ertiga            | ○ Toyota Kijang Inova | 5                  |   |
|                                              | Suzuki Ertiga            | O Honda Accord        | 3                  |   |
|                                              | Daihatsu Terios          | ○ Toyota Kijang Inova | 5                  |   |
|                                              | Daihatsu Terios          | O Honda Accord        | 3                  |   |
|                                              | O Toyota Kijang Inova    | Honda Accord          | 3                  |   |
|                                              |                          |                       |                    |   |

Gambar 4. 25 Halaman Perbandingan Antara Mobil dengan Kriteria Kondisi Bodi

Halaman perbandingan antara mobil dengan kriteria kondisi bodi pengguna dapat memasukan nilai sesuai dengan nilai kepentingan tiap alternatif.

| 🗲 sistem ahp         | Matriks Perbandinga           | an Berpasanga     | an                          |                     |                     |            |              |
|----------------------|-------------------------------|-------------------|-----------------------------|---------------------|---------------------|------------|--------------|
| le Home              | KRITERIA                      | HONDA MOBILIO     | SUZUKI ERTIGA               | DAIHATSU TERIOS     | TOYOTA KIJANG INOVA | HONDA      | ACCORD       |
| / Kriteria 8         | Honda Mobilio                 | 1                 | 1                           | 1                   | 5                   | 3          |              |
| A Mobil 5            | Suzuki Ertiga                 | 1                 | 1                           | 1                   | 5                   | 3          |              |
|                      | Daihatsu Terios               | 1                 | 1                           | 1                   | 5                   | 3          |              |
| Perbandingan Mobil > | Toyota Kijang Inova           | <sup>0.2</sup> DD |                             | 0.2                 |                     | 0.33       |              |
| 🗈 Hasil              | Honda Accord                  | 0.33 PRV          |                             | 0.33                | 3                   | 1          |              |
|                      | JUMLAH                        | 3.53              | 3.53                        | 3.53                | 19                  | 10.33      |              |
|                      | Matriks Nilai Kriteria        | A MOBILIO SUZ     | ZUKI ERTIGA DAIHATSU TERIOS | TOYOTA KIJANG INOVA | HONDA ACCORD        | JUMLAH PRI | ORITY VECTOR |
|                      | Honda Mobilio 0.28            | 3 0.2             | 28 0.28                     | 0.26                | 0.29                | 1.4 0.2    | 8            |
|                      | Suzuki Ertiga 0.28            | 3 0.2             | 28 0.28                     | 0.26                | 0.29                | 1.4 0.2    | 8            |
|                      | Daihatsu Terios 0.28          | .2                | 28 0.28                     | 0.26                | 0.29                | 1.4 0.2    | 8            |
|                      | Toyota Kijang Inova 0.00      | 0.0               | 0.06                        | 0.05                | 0.03                | 0.25 0.0   | 5            |
|                      | Honda Accord 0.09             | 0.0               | 0.09                        | 0.16                | 0.1                 | 0.54 0.11  |              |
|                      | PRINCIPE EIGEN VECTOR (A MAKS | 5)                |                             |                     |                     | 5.01       | 5            |
|                      | CONSISTENCY INDEX             |                   |                             |                     |                     | 0.01       | 1            |
|                      |                               |                   |                             |                     |                     |            |              |

Gambar 4. 26 Halaman Perhitungan Konsistensi Antara Mobil dengan Kriteria Kondisi Bodi

Terakhir halaman perbandingan konsistensi antara mobil dengan kriteria kondisi bodi, pada gambar diatas *Consistency Ratio* adalah dibawah 0,1 dan dapat dinyatakan sebagai konsisten.

|                                                                                               | 1                                                                                      |                       |               |                 |                     |              |
|-----------------------------------------------------------------------------------------------|----------------------------------------------------------------------------------------|-----------------------|---------------|-----------------|---------------------|--------------|
| OVERALL COMPOSITE HEIGHT                                                                      | PRIORITY VECTOR (RATA-RATA)                                                            | HONDA MOBILIO         | SUZUKI ERTIGA | DAIHATSU TERIOS | TOYOTA KIJANG INOVA | HONDA ACCORD |
| Harga Mobil                                                                                   | 0.27                                                                                   | 0.41                  | 0.31          | 0.17            | 0.08                | 0.04         |
| Warna Mobil                                                                                   | 0.17                                                                                   | 0.08                  | 0.11          | 0.13            | 0.28                | 0.4          |
| Kapasitas Mesin                                                                               | 0.19                                                                                   | 0.08                  | 0.11          | 0.13            | 0.28                | 0.4          |
| Jarak Tempuh                                                                                  | 0.13                                                                                   | 0.08                  | 0.5           | 0.16            | 0.04                | 0.22         |
| Servis Berkala                                                                                | 0.11                                                                                   | 0.13                  | 0.35          | 0.03            | 0.13                | 0.35         |
| Kepemilikan Awal                                                                              | 0.06                                                                                   | 0.24                  | 0.24          | 0.24            | 0.05                | 0.24         |
| Tahun Pembuatan                                                                               | 0.04                                                                                   | 0.13                  | 0.35          | 0.35            | 0.11                | 0.05         |
| Kondisi Bodi                                                                                  | 0.02                                                                                   | 0.28                  | 0.28          | 0.28            | 0.05                | 0.11         |
| то                                                                                            | TAL                                                                                    | 0.19                  | 0.26          | 0.15            | 0.15                | 0.24         |
|                                                                                               |                                                                                        |                       |               |                 |                     |              |
| Pilihan mobil yang<br>Untuk pilihan pertama, mobil yang<br>Untuk pilihan kadua, mobil yang te | g tepat<br>tepat adalah Suzuki Ertiga, dengan n<br>pat adalah Honda Accord, dengan nil | tai 0.26.<br>11 0.24. |               |                 |                     |              |

Gambar 4. 27 Halaman Hasil Perhitungan Keseluruhan dan Rekomendasi dari Perhitungan Metode AHP

Pada halaman hasil perhitungan keseluruhan kriteria dengan alternatif dan mendapatkan hasil rekomendasi pertama yaitu Suzuki Ertiga dengan nilai kecocokan sebesar 0,26, dilanjutkan dengan rekomendasi kedua yaitu Honda Accord dengan nilai 0,24, dan selanjutnya untuk Honda Mobilio mendapatkan nilai 0,19 sebagai rekomendasi ketiga.

#### 4.2. Pengujian

Penulis menerapkan tenik *Black Box Testing*, yang mengfokuskan pengujian *software* dengan melihat input yang diberikan dan output yang dihasilkan tanpa memperhatikan implementasi internal perangkat lunak tersebut. Berikut hasil pengujian dari website sistem pendukung keputusan pembelian mobil

A. Pengujian Tab Home

| Tabel 4. | 1 | Hasil | Pen | gujian | Tab | Home |
|----------|---|-------|-----|--------|-----|------|
|----------|---|-------|-----|--------|-----|------|

| No | Skenario      | Ekspetasi | Hasil       | Status |
|----|---------------|-----------|-------------|--------|
| 1. | Klik tab home | Menuju    | Sukses      | Passed |
|    |               | halaman   | menampilkan |        |
|    |               | home      | menu home   |        |

## B. Pengujian Kriteria

## Tabel 4. 2 Hasil Pengujian Halaman Kriteria

| No | Skenario                         | Ekspetasi                   | Hasil                        | Status |
|----|----------------------------------|-----------------------------|------------------------------|--------|
| 1  | Klik tab kriteria                | Menuju                      | Sukses                       | Passed |
|    |                                  | halaman                     | menampilkan                  |        |
|    |                                  | kriteria                    | menu                         |        |
|    |                                  |                             | tambahkan                    |        |
|    |                                  |                             | kriteria                     |        |
| 2  | Input nama kriteria              | Berhasul                    | Sukses                       | Passed |
|    | C                                | menambahkan                 | menambahkan                  |        |
|    |                                  | nama kriteria               | nama kriteria                |        |
| 3  | Edit <mark>na</mark> ma kriteria | Berhasil                    | Sukses                       | Passed |
|    |                                  | mengganti                   | mengganti                    |        |
|    |                                  | nama <mark>krite</mark> ria | nama <mark>kr</mark> iteria  |        |
| 4  | Hapus nama kriteria              | Berha <mark>si</mark> l     | Sukse <mark>s</mark>         | Passed |
|    |                                  | menghapus                   | menghapus                    |        |
|    | 00                               | nama kriteria               | nam <mark>a kriter</mark> ia |        |

## C. Pengujian Menu Mobil

Tabel 4. 3 Hasil Pengujian Halaman Mobil

| No | Skenario         | Ekspetasi   | Hasil       | Status |
|----|------------------|-------------|-------------|--------|
| 1  | Klik tab rumah   | Menuju      | Suskes      | Passed |
|    |                  | halaman     | menampilkan |        |
|    |                  | mobil       | menu        |        |
|    |                  |             | tambahkan   |        |
|    |                  |             | mobil       |        |
| 2  | Input nama mobil | Berhasil    | Sukses      | Passed |
|    |                  | menambahkan | menambahkan |        |
|    |                  | nama mobil  | nama mobil  |        |

| No | Skenario         | Ekspetasi  | Hasil      | Status |
|----|------------------|------------|------------|--------|
| 3  | Edit nama mobil  | Berhasil   | Sukses     | Passed |
|    |                  | mengganti  | mengganti  |        |
|    |                  | nama mobil | nama mobil |        |
| 4  | Hapus nama mobil | Berhasil   | Suskes     | Passed |
|    |                  | menghapus  | menghapus  |        |
|    |                  | nama mobil | nama mobil |        |

D. Pegujian Perbandingan Mobil

Tabel 4. 4 Hasil Pengujian Perbandingan Mobil

| No | Skenario                | Ekspetasi            | Hasil                       | Status |
|----|-------------------------|----------------------|-----------------------------|--------|
| 1  | Klik tab perbandingan   | Menu <mark>ju</mark> | Sukses                      | Passed |
|    | mobil                   | halaman              | mena <mark>mp</mark> ilkan  |        |
|    | 5                       | perbandingan         | menu                        |        |
|    |                         | mobil                | per <mark>band</mark> ingan |        |
|    | 6                       |                      | mobil                       |        |
| 2  | Input data perbandingan | Berhasil             | Sukses                      | Passed |
|    | mobil                   | menambahkan          | menambahkan                 |        |
|    |                         | data                 | data mobil                  |        |
|    |                         | perbandingan         |                             |        |
|    |                         | mobil                |                             |        |
| 3  | Input data perbandingan | Tidak dapat          | Gagal                       | Passed |
|    | mobil kosong            | melanjutkan          | melanjutkan                 |        |
|    |                         | ke                   | ke                          |        |
|    |                         | perhitungan          | perhitungan                 |        |
|    |                         | selanjutnya          | selanjutnya                 |        |

## E. Pengujian Hasil

## Tabel 4. 5 Hasil Pengujian Halaman Hasil

| No | Skenario          | Ekspetasi     | Hasil       | Status |
|----|-------------------|---------------|-------------|--------|
| 1  | Klik tab hasil    | Menuju        | Sukses      | Passed |
|    |                   | halaman hasil | menampilkan |        |
|    |                   |               | menu hasil  |        |
| 2  | Menampilkan hasil | Berhasil      | Sukses      | Passed |
|    | rekomendasi       | menampilkan   | menampilkan |        |
|    |                   | hasil         | hasil       |        |
|    | C                 | rekomendasi / | rekomendasi |        |
|    |                   | dengan        | dengan      |        |
|    |                   | perhitungan   | perhitungan |        |
|    |                   | ahp           | ahp         |        |

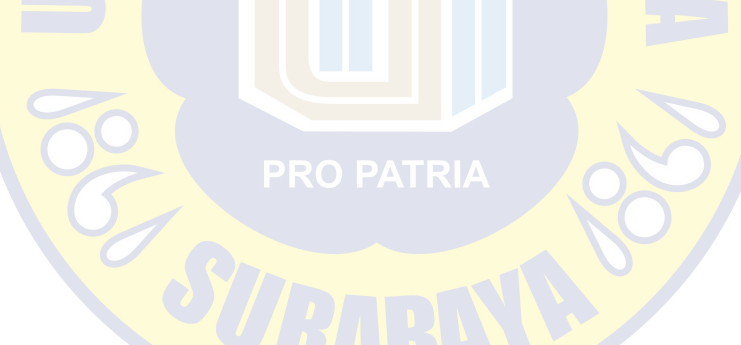